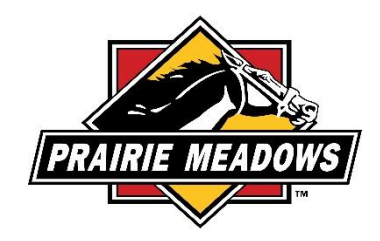

## How To Reset My Password

1. Log into the grantee portal <u>https://grantrequest.com/SID\_1343?SA=AM</u>

| PRAIRIE MEADOWS                                                                                                    |                          |
|----------------------------------------------------------------------------------------------------|--------------------------|
|                                                                                                    | Contact Us   Help   Exit |
|                                                                                                    |                          |
| Please Sign In                                                                                                    |                          |
| Welcome to the Prairie Meadows Online Application and Reporting System.                                                                  |                          |
| If you are a first time user of our system:<br>- Select "New Applicant"                                                                  |                          |
| If you have an established account on this system:<br>- Enter your e-mail address<br>- Enter your password<br>- Click the "Lonin" button |                          |
| If the e-mail address entered belongs to a valid account, a password reminder is on its way.<br>Check your inbox.                        |                          |
| E-mail Password                                                                                                    |                          |
| New Applicant? Forgot Password?                                                                                                    |                          |
| Login                                                                                                    |                          |
|                                                                                                    |                          |
|                                                                                                    |                          |
| 2 Input your amail addross                                                                                                    |                          |
|                                                                                                    |                          |

- 3. Click on 'Forgot Password?'
- 4. An email will be sent to the email address provided. This email will contain the temporary password.

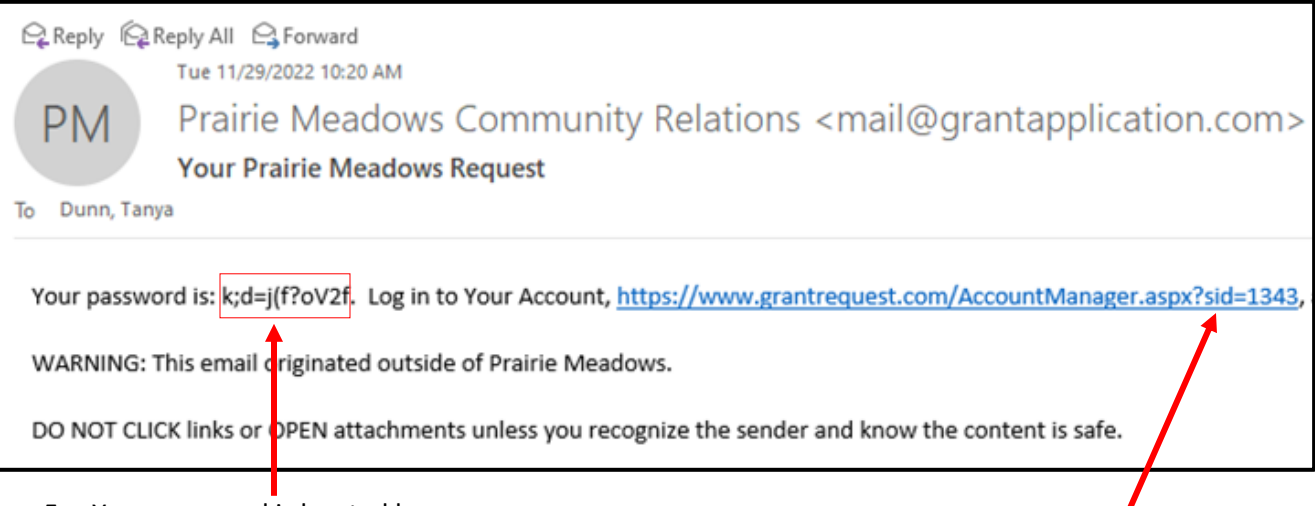

- 5. Your password is located here.
- 6. Click on the link that is included in the email (this will take you back to the grantee portal)

| <u> P</u> :                                                                                                    |                                                        | Contact Us   Help   Exi |
|----------------------------------------------------------------------------------------------------|--------------------------------------------------------|-------------------------|
| Please Sign In                                                                                                    |                                                        |                         |
| Welcome to the Prairie Meadows On                                                                                           | e Application and Reporting System.                    |                         |
| If you are a first time user of our sys<br>- Select "New Applicant"                                                         | 2m:                                                    |                         |
| If you have an established account of<br>- Enter your e-mail address<br>- Enter your password<br>- Click the "Login" button | this system:                                           |                         |
| If the e-mail address entered belong<br>Check your inbox.                                                                   | to a valid account, a password reminder is on its way. |                         |
| E-mail                                                                                                    | Password                                               |                         |
| tanya.dunn@prairiemeadows.com                                                                                               |                                                        |                         |
| New Apy                                                                                                    | Ant? Forgot Password?                                  |                         |

- 7. Type in your email address and the password from your email
  - a. We recommend you type out the password instead of using copy and paste.
  - b. When typing the temporary password, the period at the end should not be placed.
- 8. Click the 'Login' box
- 9. You will now be able to change your password
  - a. Your 'Current Password' will be the password you received in your email
  - b. Enter your new password in the second box
  - c. 'Confirm' your new password in the third box

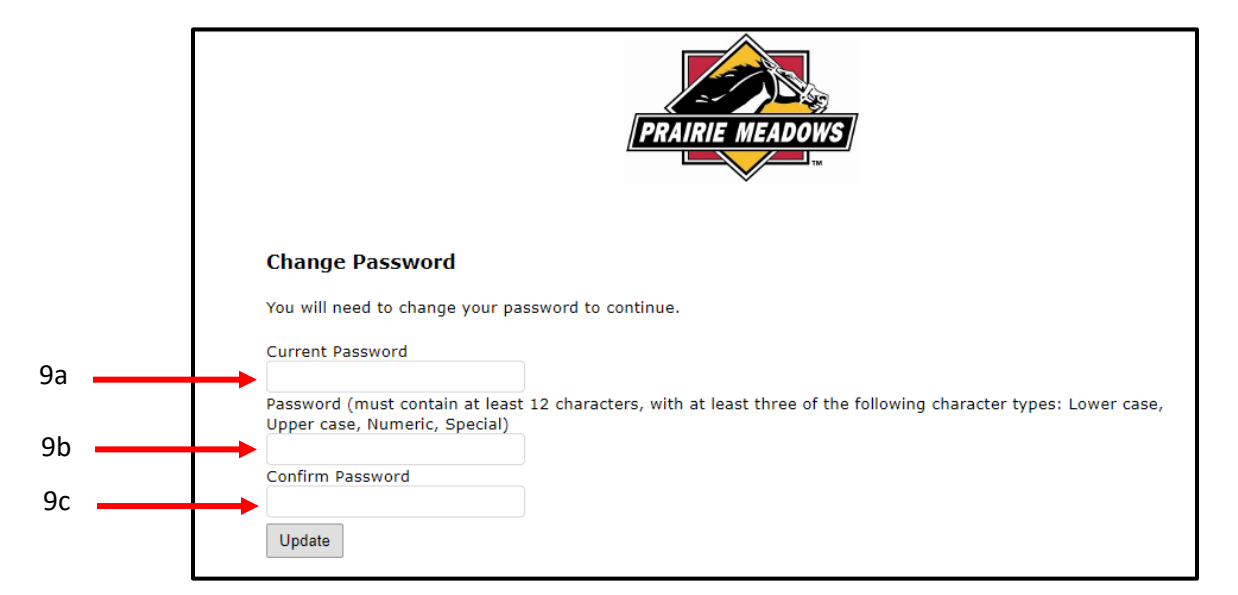

- 10. Click the 'Update' box
- 11. If you receive an 'Invalid password' message, the following may have occurred:

- a. You did not enter the correct 'Current Password' (the password from your email)
- b. Your two new passwords did not match
- 12. You will need to re-enter
  - a. Your 'Current Password' will be the password you received in your email
  - b. Enter your new password in the second box
  - c. 'Confirm' your new password in the third box

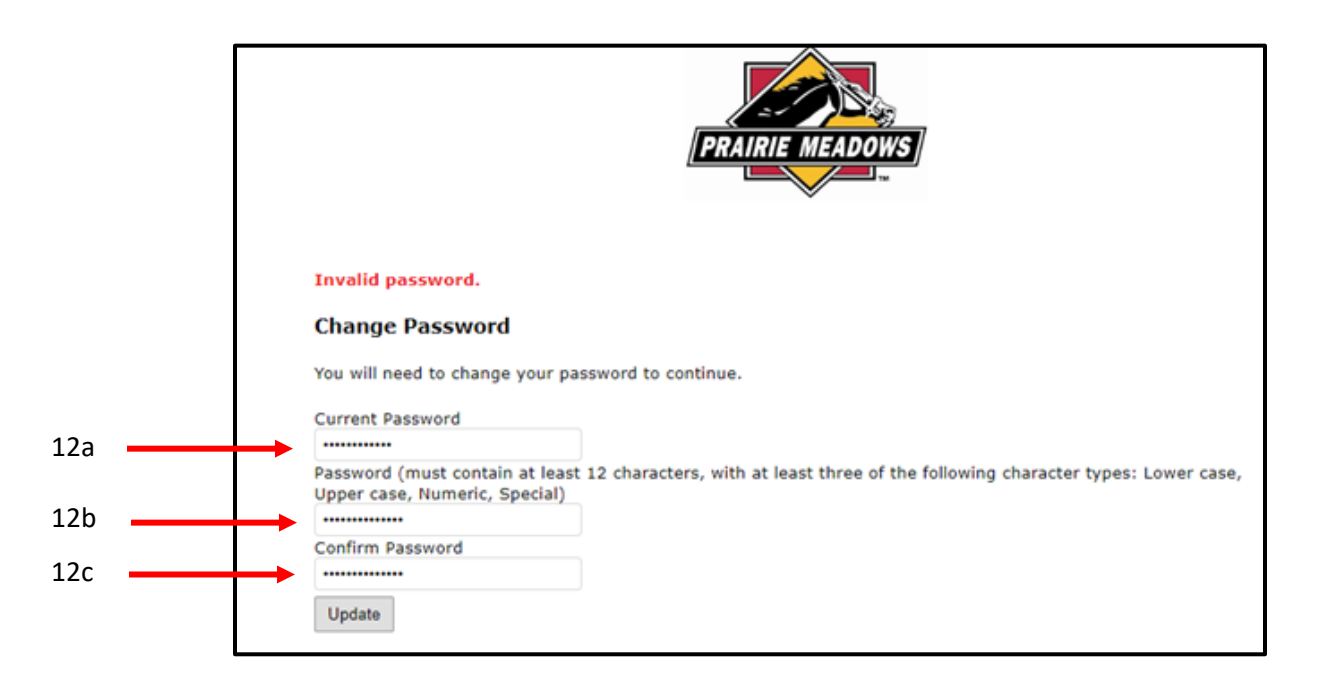

- 13. Click the 'Update' box
- 14. When your passwords have been changed you will have access to the grantee portal

| Account: tanya.dunn@prairiemeadows.com   Change E-mail/Password<br>Last Log in: 10/18/2022 9:19 AM GMT-04:00<br>Your password has been successfully changed.<br>Applications<br>Prairie Meadows is pleased to provide you with this tool to manage your applications.<br>• To view In-progress or submitted applications, click the drop down box on the right.<br>• If have been asked to submit a requirement or report - the <b>Requirements</b> tab will appear above. Click: | PRAIRIE MEADOWS<br>PRAIRIE MEADOWS<br>the tab to go to the Requirements page. |       |            |      | Contact Us   Help   Exit |
|----------------------------------------------------------------------------------------------------|-------------------------------------------------------------------------------|-------|------------|------|--------------------------|
|                                                                                                    |                                                                               |       |            | Show | In Progress Applications |
| Application Name                                                                                                    |                                                                               |       |            |      | Action                   |
| Prairie Meadows Sponsorship and Donation Application                                                                                                    |                                                                               | 50670 | 10/18/2022 |      | ê 🖙                      |
| Prairie Meadows Sponsorship and Donation Application                                                                                                    |                                                                               | 50669 | 10/18/2022 |      | 8 🖙                      |